# **OPERATING INSTRUCTIONS**

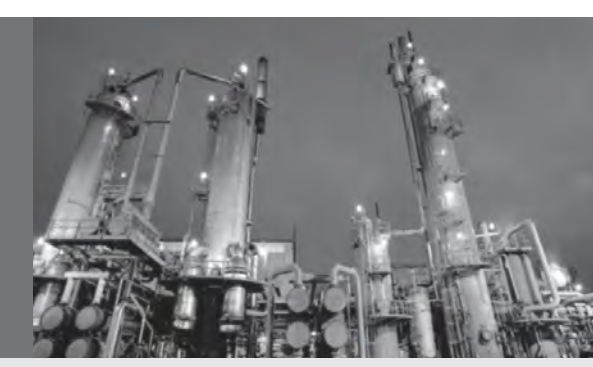

# ZIRKOR302 Evaluation Unit

Evaluation Unit for the ZIRKOR302 Oxygen Analyzes

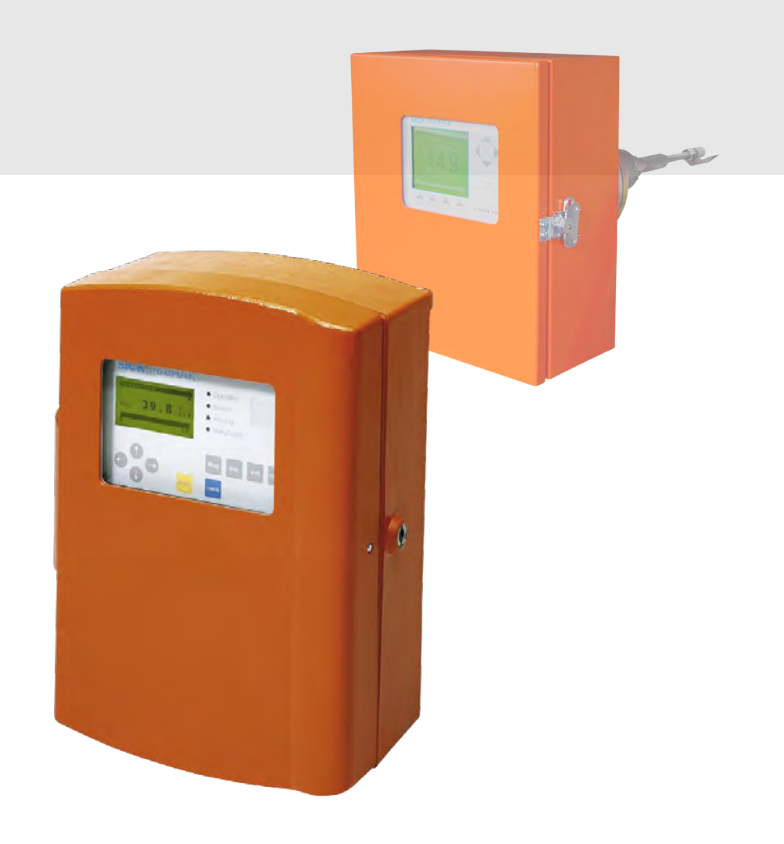

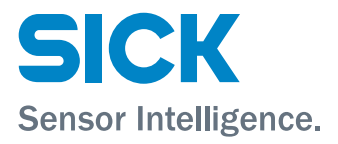

| Eval | uation  | U | nit |
|------|---------|---|-----|
|      | addioin | - |     |

| Int | trodu | ction                                                      | 5  |
|-----|-------|------------------------------------------------------------|----|
| 1   | Safe  | ety Instructions                                           | 6  |
|     | 1.1   | Safety Instructions in this Document                       |    |
|     | 1.2   | Permissible users                                          |    |
|     | 1.3   | Correct handling                                           |    |
|     | 1.4   | Safety precautions                                         | 7  |
| 2   | Proc  | duct Overview                                              | 8  |
|     | 2.1   | Evaluation Unit for the ZIRKOR302 Oxygen Analyzer          |    |
|     |       | 2.1.1 Functions of the Evaluation Unit                     |    |
|     |       | 2.1.2 Indication and control elements                      | 8  |
|     | 2.2   | Versions of the ZIRKOR302 Oxygen Analayzer                 |    |
|     |       | 2.2.1 ZIRKOR302 with Measuring gas Pump – Standard Version | 9  |
|     |       | 2.2.2 ZIRKOR302 E with Ejector                             | 9  |
|     |       | 2.2.3 Evaluation Unit (Option)                             |    |
|     |       | 2.2.4 Configuration ZIRKOR302 with GM31 Gas Analyzer       | 11 |
| 3   | Inst  | allation                                                   |    |
|     | 3.1   | Preparations                                               |    |
|     | 3.2   | Mounting the Evaluation Unit – Steelplate Housing          |    |
|     | 3.3   | Mounting the Evaluation Unit – Cast Aluminium Housing      | 13 |
|     | 3.4   | Electrical Connections on the Evaluation Unit              | 14 |
|     | 3.5   | CAN Inerface Connection                                    |    |
|     | 3.6   | RS422 Interface Connection for GM31 configuration          | 17 |
| 4   | Con   | nmisioning of the Evaluation Unit                          |    |
|     | 4.1   | Handling of the Evaluation Unit (EVU)                      |    |
|     |       | 4.1.1 Controls                                             |    |
|     |       | 4.1.2 Function Keys and Menu Overview                      |    |
|     |       | 4.1.3 Menu Structure                                       |    |
|     |       | 4.1.4 Operation at the Evaluation Unit: Example            | 23 |
|     | 4.2   | Commissioning Steps for the Evaluation Unit                | 24 |
| 5   | Mai   | ntenance and Troubleshooting                               |    |
|     | 5.1   | Maintaining the ZIRKOR302                                  |    |
|     |       | 5.1.1 Maintenance Planning                                 |    |
|     | 5.2   | Troubleshooting the ZIRKOR302                              | 27 |
|     |       | 5.2.1 Troubleshooting Table                                |    |
|     | 5.3   | Troubleshooting                                            | 29 |
|     |       | 5.3.1 Troubleshooting on the Evaluation Unit               |    |
|     |       |                                                            |    |

| 6 | Tecl | Technical Data                                     |    |
|---|------|----------------------------------------------------|----|
|   | 6.1  | Evaluation Unit                                    |    |
|   | 6.2  | Dimensions Evaluation Unit: Steel Plate Housing    | 32 |
|   | 6.3  | Dimensions Evaluation Unit: Aluminium Cast Housing | 33 |
|   | 6.4  | Options and Spare Parts                            |    |
|   |      | 6.4.1 Options                                      |    |
|   |      | 6.4.2 Spare Parts                                  |    |
|   |      |                                                    |    |

# Introduction

### **Purpose of this Manual**

These operating instructions describe the Evalution Unit for the ZIRKOR302 oxygen analyzers of the types ZIRKOR302 P Pump version and ZIRKOR302 E Ejector version. The scope of delivery of these devices contain their specific Operating Instructions, see 2.2 Versions of the ZIRKOR302 Oxygen Analayzer, page 9).

These operating instructions describe the standard scope of delivery of the ZIRKOR302 Evaluation Unit. For accessories and special applications, consult the relevant documentation supplied. If necessary, contact the sales office responsible for the required information!

System components from suppliers normally have separate operating instructions. These must also be observed. If this documentation is not provided, it is essential that the customer request it from the supplier.

These operating instructions describe how the device functions and explains the procedures for mounting, installing, maintaining, and operating the ZIRKOR302.

Although other documents, such as the Product Information, may provide additional information, they must not be regarded as a substitute for these operating instructions. For certain activities (electrical installation, for example), specialist knowledge is required. Such activities must only be carried out by suitably qualified personnel.

# **User Groups**

Three user groups have been defined for handling the ZIRKOR302:

- A Experts at the SICK factory: responsible for quality assurance and in-factory repairs
- **B** SICK service technicians and trained customer personnel: qualified technicians/ engineers: comprehensive knowledge of the device
- **C** Operators, in-house installation engineers, technicians for instrumentation and control technology, electrical engineering, and electronics, who have a basic knowledge of the device.

# **Information Content**

These operating instructions describe how the device functions and explains the procedures for mounting, installing, maintaining, and operating. Although additional documents (such as the product information) contain further information, they are not intended to replace these operating instructions.

# Note Read the operating instructions carefully.

Always read the operating instructions before starting work. Warnings must be observed at all times.

# **1** Safety Instructions

The following instructions and guidelines apply to ZIRKOR302 Evaluation Unit described in these "Operating Instructions" and are valid for all user groups.

# **1.1** Safety Instructions in this Document

In addition to the general instructions in this chapter, which apply to the entire document and all procedures for handling the measuring system, certain sections within this document provide further safety instructions specific to the task at hand. These are usually marked with the following symbols:

### Symbols used in this document

For quick access and reasons of clarity, important safety information is specially highlighted in these operating instructions. They are provided at the relevant points in the chapters.

Always follow the safety instructions and warnings, in particular.

**Note** Contains information on the features of the system or system components and provides additional tips.

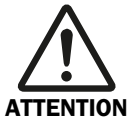

# Important!

Indicates a risk of damage to the device or system components and potential functional impairments.

Always read warnings carefully and follow them at all times!

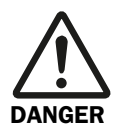

### Warning!

Identifies potential danger for personnel, particularly due to electrical equipment or as a result of incorrect handling of the device or system components.

Always read warnings carefully and follow them at all times!

# **1.2** Permissible users

All planning, mounting, installation, commissioning, maintenance, and repair work must be carried out by adequately trained personnel only, and checked by technical experts.

Those responsible for personal safety must ensure that:

- All safety-relevant work is carried out by qualified personnel only.
- These persons must be qualified by virtue of their expertise (training, education, experience) or understanding of the relevant standards, specifications, accident prevention regulations, and properties of the system. It is crucial that these persons be able to identify and avoid potential hazards in good time.
- The documentation supplied with the system and the relevant technical documentation is available to these persons for all work carried out, and these persons adhere to the instructions in this documentation in order to prevent danger or damage.

# 1.3 Correct handling

To ensure that the relevant safety precautions are observed and the ZIRKOR302 operates correctly, it is imperative that:

- The system be used in accordance with the technical data and specifications regarding usage, assembly, connection, ambient, and operating conditions. These conditions are governed by the order documents, user information (rating plates etc.), and the documentation supplied with the system, which includes these Operating Instructions.
- Users act in accordance with the local, system-specific conditions and with due consideration paid to the operating dangers and specifications
- All of the measures required to maintain the device, for example, transportation and storage, as well as maintenance and inspection requirements, are provided.

# **1.4** Safety precautions

### Basic safety precautions to prevent damage and injury

Handling or using the the Multi-Component Analyzer ZIRKOR302 incorrectly can lead to personal injury or damage to property.

In order to prevent damage, therefore,

Always follow the applicable safety instructions and safety precautions.

### Safety precautions for electrical equipment

Since the ZIRKOR302 system components are items of electrical equipment designed for use in industrial power installations, the relevant standards and regulations must be observed at all times. These include the following basic rules:

When working on power connections or live components, make sure that the power supply is switched off.

### **Troubleshooting precautions**

The operator must ensure that

- The maintenance personnel can be alerted immediately and at any time.
- The maintenance personnel is qualified to respond to malfunctions on the ZIRKOR302 and associated system malfunctions correctly.
- Malfunctions are analyzed by qualified personnel, faults corrected, and operation optimized to prevent similar malfunctions in the future.

# 2 Product Overview

# 2.1 Evaluation Unit for the ZIRKOR302 Oxygen Analyzer

The evaluation unit serves to extend the ZIRKOR302 systems up to three  $O_2$  analyzers and can be used for remote control functions (e. g. in a control room) over a maximum distance of 1,200 m (3,940 ft). The ZIRKOR 302 Oxygen Analyzer is designed as a modular measuring system and is available in the following configurations

- ZIRKOR302 P with measuring gas pump standard model
- ZIRKOR302 E with Ejector
- ZIRKOR302 (type P or E) with optional evaluation unit

This evaluation unit is described in this Operating Instructions.

### 2.1.1 Functions of the Evaluation Unit

The Evaluation unit acts as a user interface and performs the following tasks, for example:

- Parameter setting
- Output of measurement values on the integrated display and via analog interfaces
- Communication via data interfaces (CAN bus) with peripheral equipment
- Communication to a superior host computer via PROFIBUS (option)

Refer to Section 2.2.3 Evaluation Unit (Option), page 10.

The evaluation unit is available in the housing types steelplate housing (IP65 protection class) and cast aluminium (IP65 protection class).

### 2.1.2 Indication and control elements

The front panel provides information on measurement values and statuses as well as easy access to information and system settings. The indicators are still visible when the cover on the housing is closed. To operate the control elements, however, you must open the cover.

Graphic display for measurement values and menu navigation Status LEDs for operating and malfunction statuses

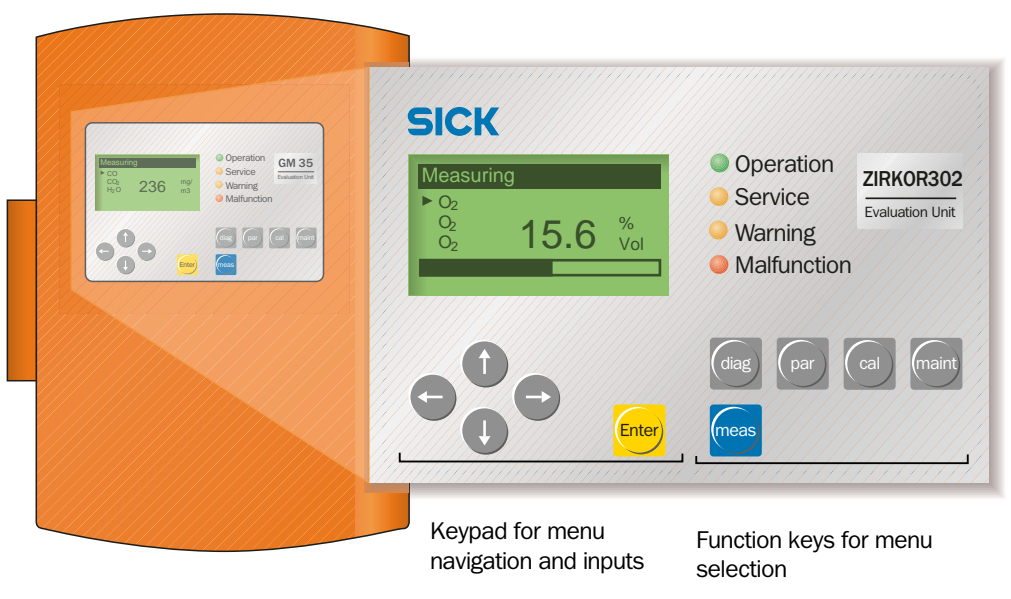

Fig. 1 Indication and control elements (cast aluminium housing shown)

# 2.2 Versions of the ZIRKOR302 Oxygen Analayzer

# 2.2.1 ZIRKOR302 with Measuring gas Pump – Standard Version

# Standalone version

with measuring gas pump and integrated control unit.

# Optional Sample gas extraction device and filter heating

As an option electrically regulated heatings of the sample gas extraction device (MEV) are available as well as of the pre-filter (use at under-running water or acid dew points) and a filter for sintered metal pre-filter.

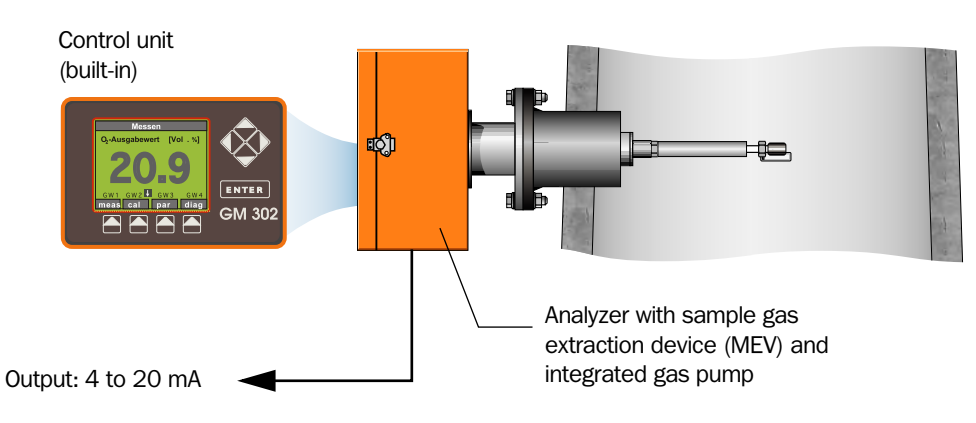

Fig. 2 ZIRKOR302 with measuring gas pump

Note Refer to the separate Operating Instructions, order no. 8010926!

# 2.2.2 ZIRKOR302 E with Ejector

### Standalone version

with ejector for operation with compressed air onsite and with built-in control unit.

### Optional sample gas extraction device and filter heating

See description above.

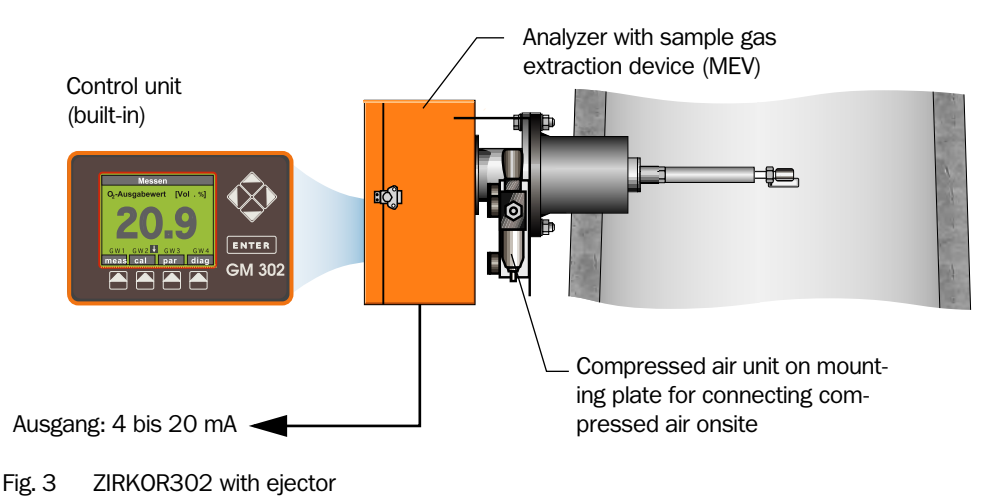

Note Refer to the separate Operating Instructions, order no. 8010927!

# 2.2.3 Evaluation Unit (Option)

This unit is available for extending the ZIRKOR302 system up to three  $O_2$  analyzers as well as for the use of remote control functions (e. g. in a control room) over a maximum distance of 1,200 m (3,940 ft).

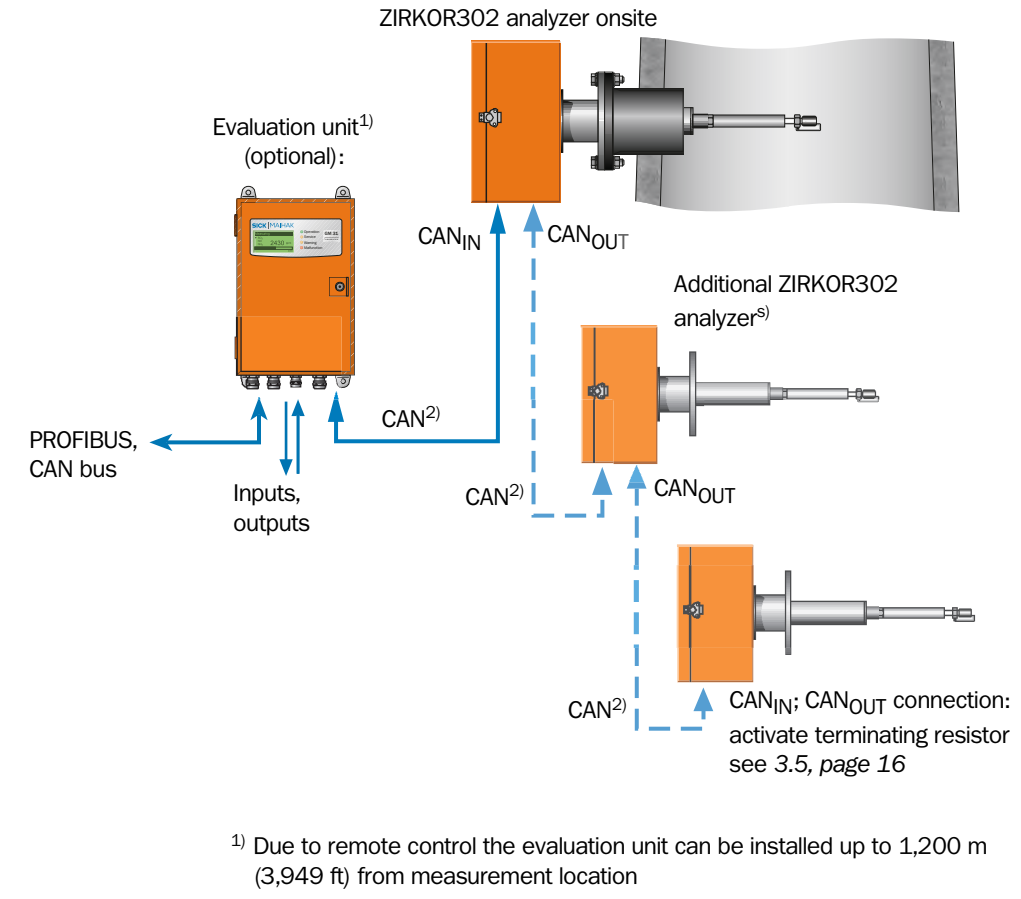

- <sup>2)</sup> 4 m (13 in) CAN cable (in the scope of delivery included); optional 5, 10, 15 m (16.4, 33, 49 in) available
- <sup>3)</sup> with up to 3 ZIRKOR302 analyzers extendable

Fig. 4 Configuration evaluation unit with one (up to 3) ZIRKOR302 analyzer

# 2.2.4 Configuration ZIRKOR302 with GM31 Gas Analyzer

Using a RS422 data interface the ZIRKOR302 can be connected to the GM31 gas analyzer with help of the TCU-MS control unit, in order to make the  $O_2$  measuring values available as reference value.

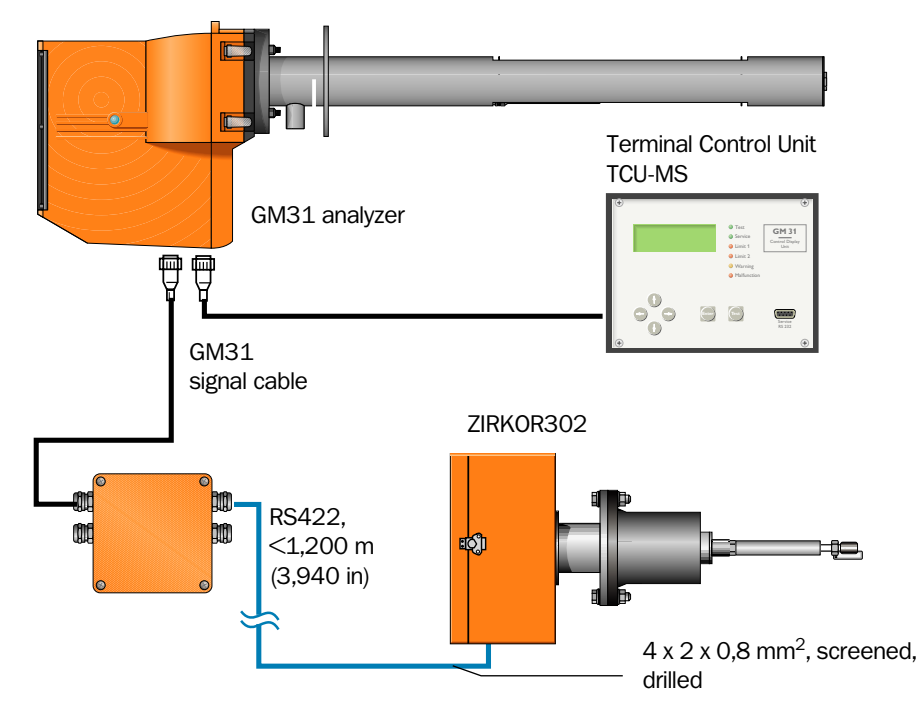

Fig. 5 Connection of the ZIRKOR302 onto the GM31 gas analyzer

# 3 Installation

# 3.1 Preparations

# **Checking the Delivered Components**

- Compare the components delivered with the associated delivery note or your order confirmation.
- Check if the specifications of voltage and frequency (power supply) on the device name plate of the ZIRKOR components comply with the plant conditions, the dellivery note and the order.

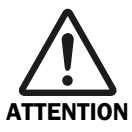

# Power Supply OFF!

Please refer to the safety instructions provided in *Kapitel 1*, *Seite 6* and the relevant safety guidelines. When working on electrical equipment, always disconnect the power supply, check that it is isolated, and make sure that it cannot be reconnected inadvertently. The power supply to the following devices must be switched off.

# 3.2 Mounting the Evaluation Unit – Steelplate Housing

- Ensure that adequate access is provided. The pivoted door of the Evaluation Unit, in particular, should open easily after the unit has been installed.
- Make mounting holes Ø7.2 mm/Ø0.2 in (for M8) in accordance with the bore hole plan at the mounting location.
- Mount the Evaluation Unit on the 3 mounting holes at the mounting location using suitable screws (M8 x 20).

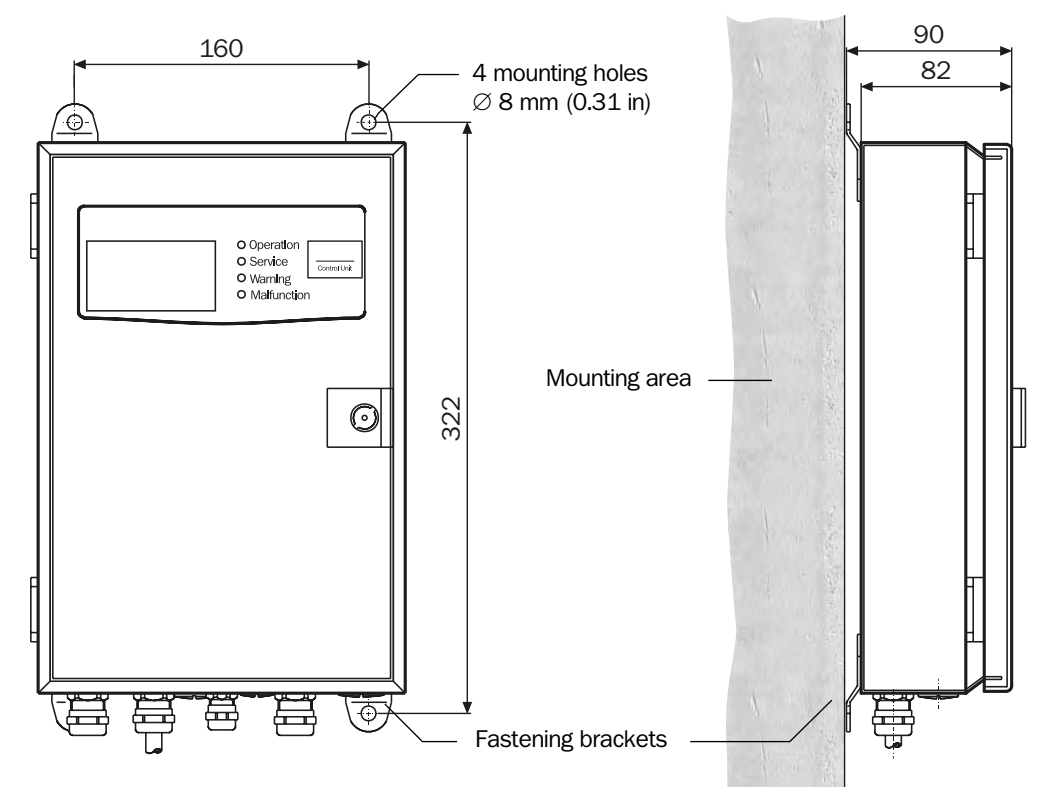

Fig. 6 Mounting of the evaluation unit (steelplate housing)

# 3.3 Mounting the Evaluation Unit – Cast Aluminium Housing

- Ensure that adequate access is provided. The pivoted door of the Evaluation Unit, in particular, should open easily after the unit has been installed.
- Make mounting holes Ø7.2 mm/Ø0.2 in (for M8) in accordance with the bore hole plan at the mounting location.

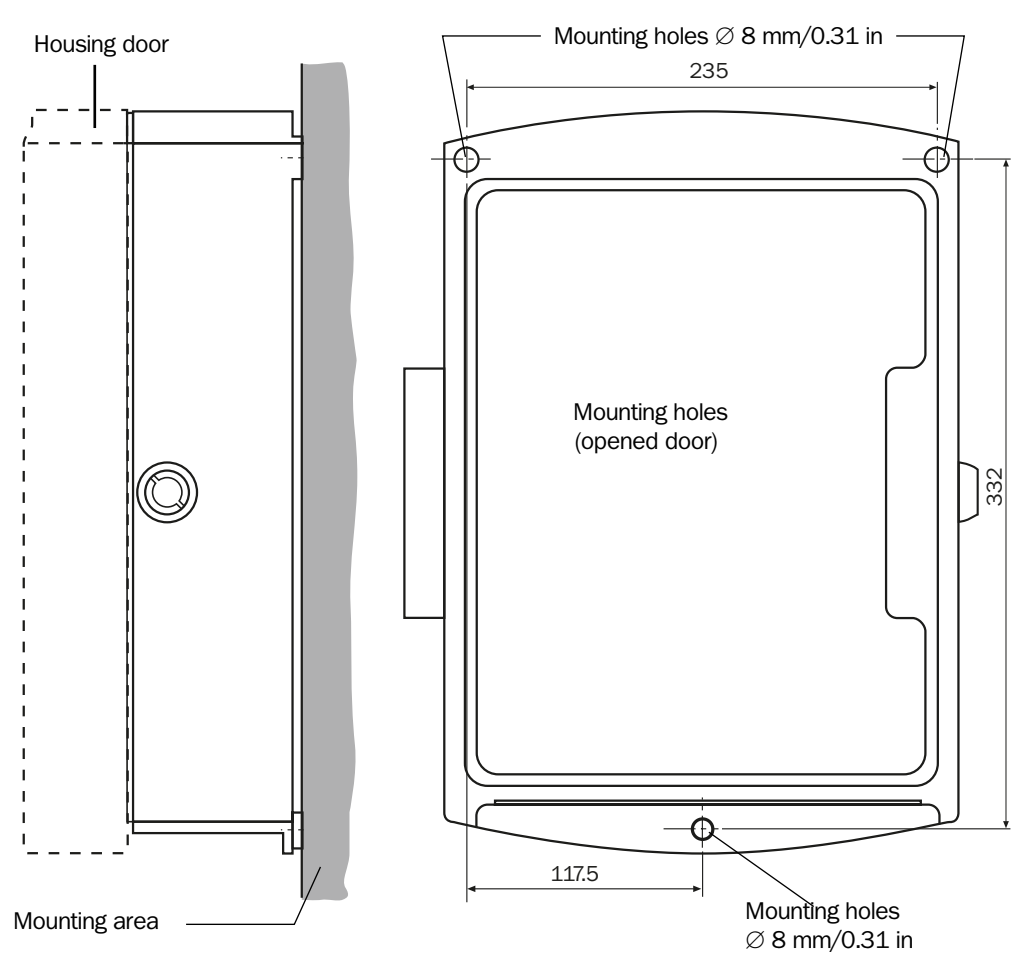

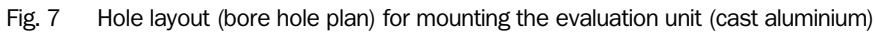

- Open and swing out the housing cover using a control cabinet key.
- Mount the evaluation unit on the 3 mounting holes at the mounting location using suitable screws (M8 x 20).

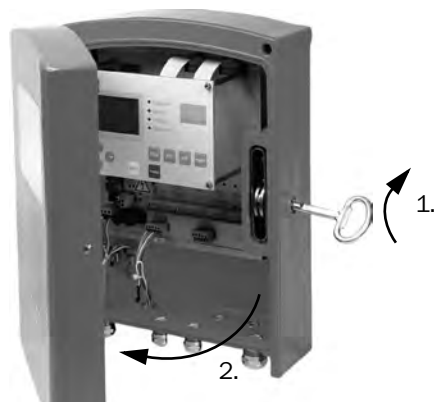

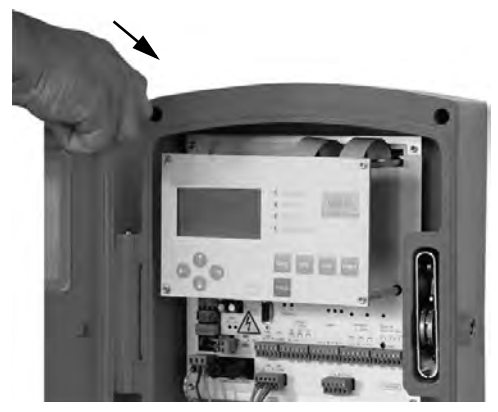

Fig. 8 Mounting of the evaluation unit (cast aluminium)Close and lock the cover.

# **3.4** Electrical Connections on the Evaluation Unit

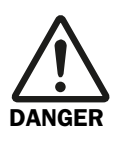

### Sicherheitshinweise sowie einschlägigen Sicherheitsbestimmungen beachten!

When working on electrical equipment, always disconnect the power supply, check that it is isolated, and make sure that it cannot be reconnected inadvertently. The power supply to the following devices must be switched off.

### Notice the specifications for Power Supply Connection!

The Evaluation Unit is configured for 230 V AC operation on delivery.

For 115 or 120 V AC supply the jumper supplied in the housing cover should be wired for 115 V AC operation as shown on the connection board of the unit.

### Steps

- Ensure that the power supply has been installed in accordance with the specifications and is disconnected.
- Route the signal cable for the inputs and outputs through the screwed connections at the bottom of the housing to the Evaluation Unit and connect it as shown in Section, page 17.
- Close and lock the housing cover.

### ZIRKOR302

**Evaluation Unit** 

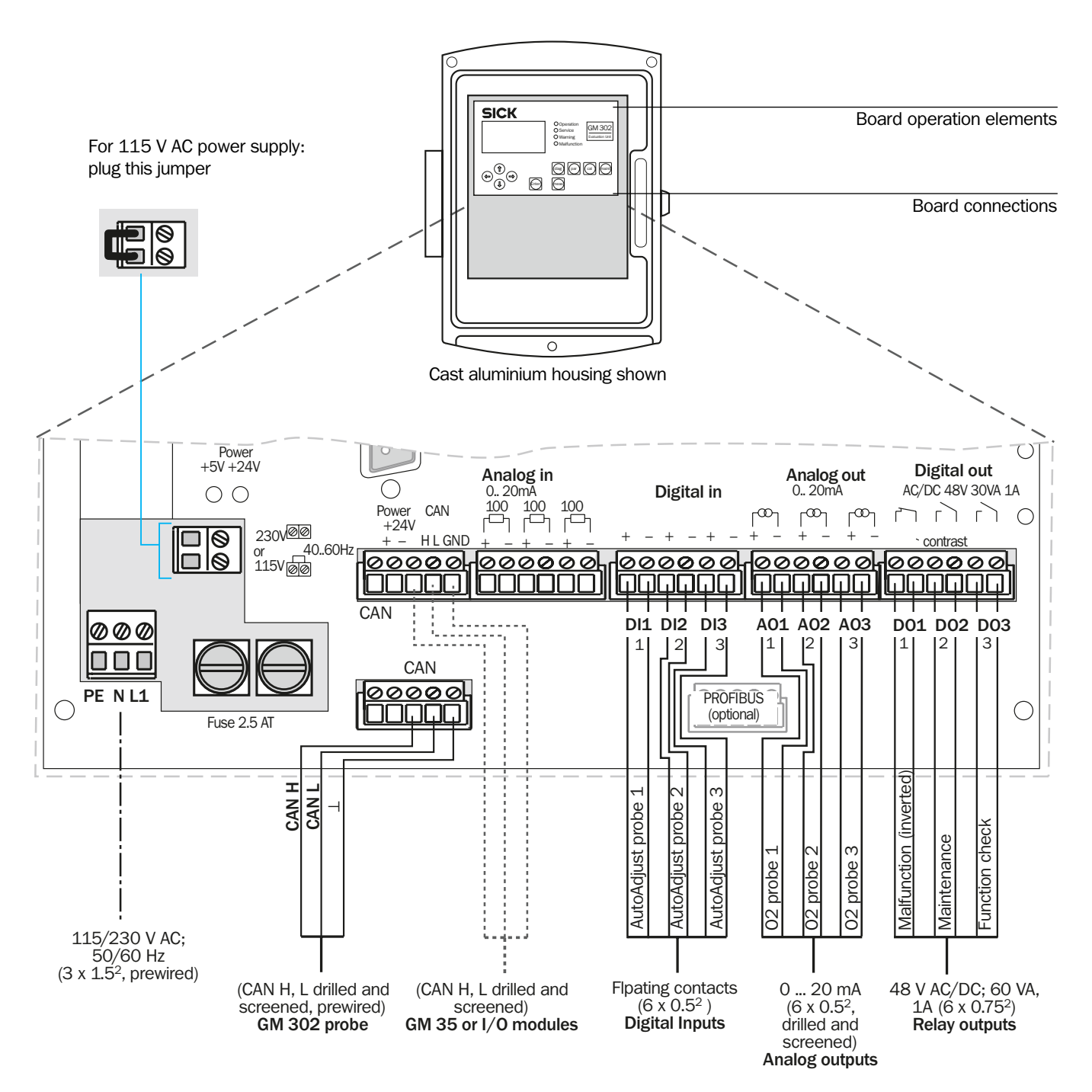

Fig. 9 Connections of the evaluation unit

# 3.5 CAN Inerface Connection

Note Applies for both, the ZIRKOR302 P pump version and the ZIRKOR302 E ejector version.

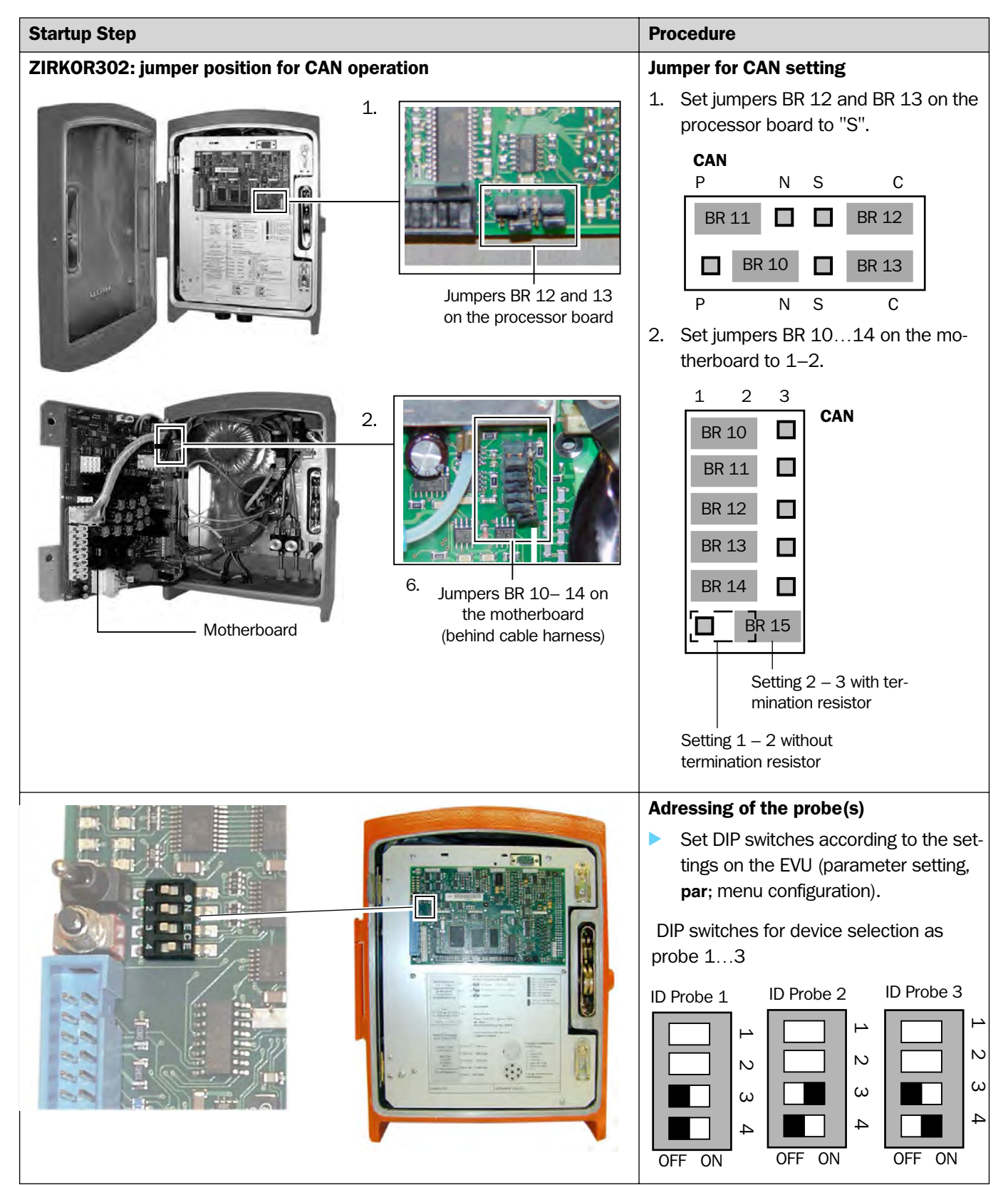

# 3.6 RS422 Interface Connection for GM31 configuration

**Note** Applies for both, the ZIRKOR302 P pump version and the ZIRKOR302 E ejector version. See Section 2.2.1, page 9.

| Startup Step                                             | Procedure                                                                                                    |
|----------------------------------------------------------|----------------------------------------------------------------------------------------------------|
| <section-header></section-header>                        | <ul> <li>Establishing the RS 422 connection:</li> <li>Open the housing cover of the probe.</li> <li>Loosen the swivel frame lock (pull down) and swing the frame out.</li> </ul>                                          |
| 3.                                                       | 3. Route the cable with the open con-<br>nector sleeves through the conduit<br>thread connection.                                                                                                    |
| 4.<br>Terminals 7175 for connecting the RS 422 interface | <ul> <li>4. Wire the connector sleeves as shown in the diagram.</li> <li>Terminal 71 – GND</li> <li>Terminal 72 – RxD-B</li> <li>Terminal 73 – RxD-A</li> <li>Terminal 74 – TxD-A</li> <li>Terminal 75 – TxD-B</li> </ul> |

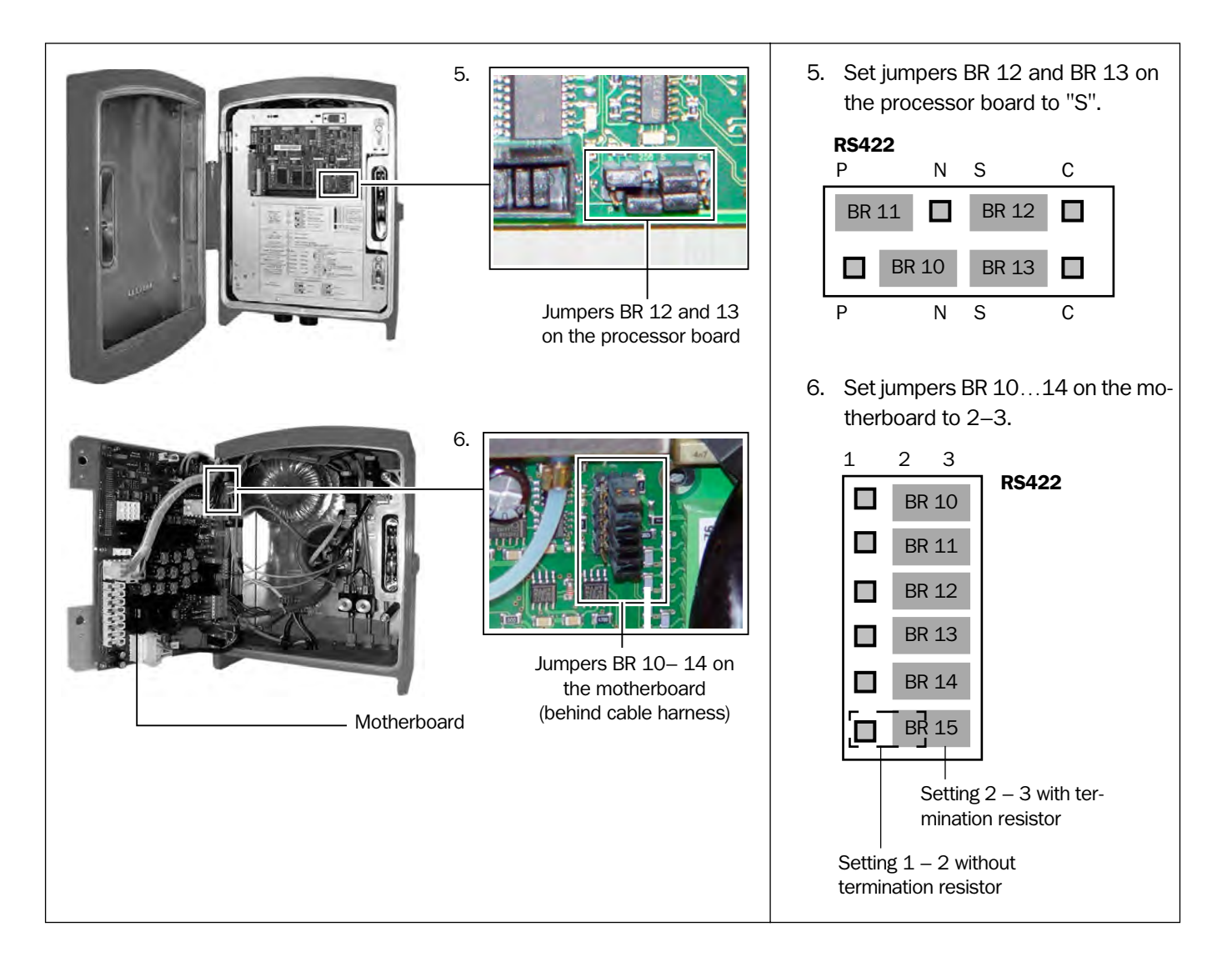

# 4 Commisioning of the Evaluation Unit

# 4.1 Handling of the Evaluation Unit (EVU)

# 4.1.1 Controls

The Evaluation Unit of the analysis system is designed for displaying, entering, and configuring system parameters and control functions. The control panel, with display, status LEDs, and keypad, is accessed by opening the door on the housing.

Graphic display for measured Status LEDs for indicating values and menu guidance operating and malfunction status SICK Operation GM 35 Measuring ZIRKOR302 Service Evaluation Unit Warning 15.6 Malfunction Ente Keypad for menu guid-System control keys ance and data entry

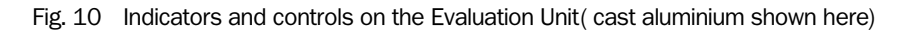

| Arrow keys                                    | Navigate, choose, scroll through, or edit menu options, values, units, or digits.                                                                                                    |  |
|-----------------------------------------------|----------------------------------------------------------------------------------------------------|--|
| Enter                                         | Execute the selected menu entries or commands.                                                                                                    |  |
| Display<br>in Measuring mode                  | <ul> <li>Display of the current O<sub>2</sub> value of the selected O<sub>2</sub> probe;</li> <li>Shows the measured value (bar chart), specifying the upper and lower output.</li> </ul> |  |
| LEDs<br>• Operation<br>• Service<br>• Warning | Measuring mode<br>Maintenance or Service mode                                                                                                    |  |

Malfunction
 Warning message, see Diagnosis mode (diag)
 Malfunction, error message, see Diagnosis mode (diag)

# ZIRKOR302

# **Evaluation Unit**

#### 4.1.2 **Function Keys and Menu Overview**

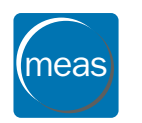

dia

# **Measuring mode**

| as  | ▶ 02                      | 11.2 %/Vol      | Current oxygen value of the selected $O_2$ probe                                           |
|-----|---------------------------|-----------------|--------------------------------------------------------------------------------------------|
|     |                           |                 | Displays the measured value (bar chart)                                                    |
|     | 0                         | 25              | Upper and lower measuring range limit of measurand                                         |
|     | Diagno                    | sis             |                                                                                            |
| g ) | Error                     |                 | Current error messages (plain text)                                                        |
|     | • Warr                    | ning            | Current warnings (plain text)                                                              |
|     | <ul> <li>Sens</li> </ul>  | or data         | Displays diagnosis values (CO Monitor)                                                     |
|     | Parame                    | eters           |                                                                                            |
| ()  | Parai                     | meterization    | Sets/displays the system component parameters                                              |
|     | <ul> <li>Ident</li> </ul> | ification       | Displays the serial number (Evaluation Unit) and software ver-<br>sion (system components) |
|     | <ul> <li>Servi</li> </ul> | ce data         | Calls up data from the probe                                                               |
|     | Calibra                   | tion/adjustmen  | t                                                                                          |
|     | Auto.                     | . adjust        | Automatic adjustment with ambient air                                                      |
|     | <ul> <li>Manu</li> </ul>  | ual adjustment: | Manual adjustment with ambient air or test gas                                             |
|     | • Test:                   |                 | Linearity check using ambient air or test gases                                            |
|     | Mainte                    | nance           |                                                                                            |
| nt  | • Main                    | tenance mode    | Activates maintenance mode                                                                 |
|     | <ul> <li>Tests</li> </ul> | 6               | Tests analog outputs, relay outputs, and digital inputs                                    |
|     |                           |                 | System cold start                                                                          |
|     | • Rese                    | et system       | Resets the parameters to the factory settings                                              |
|     | Rese                      | t parameters    |                                                                                            |

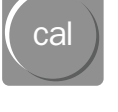

•

Display

- The operating mode (e.g. Parameter mode) or menu option that is currently selected is ٠ indicated in the heading.
- · Four rows for submenus, plain-text messages, or specific settings (values)

Function row:

| anodonnom   |                                                                                            |
|-------------|--------------------------------------------------------------------------------------------|
| ← back      | Use ← arrow to return to higher menu level                                                 |
| edit: Enter | You activate the menu options or confirm entries with the Enter key                        |
| select      | You select a value with the <b>Enter</b> key                                               |
| 1234        | To select a value for numeric inputs,                                                      |
|             | use the <b>arrows</b> $\uparrow$ ( $\downarrow$ ) to select the value for each digit;      |
|             | choose $\rightarrow$ to go to the next input area                                          |
| Password    | When prompted to specify the password, enter <b>1234</b> with $\uparrow$ ( $\downarrow$ ). |
|             |                                                                                            |

# Parameters Language Configuration Phys. Unit Average back edit: Enter

# 4.1.3 Menu Structure

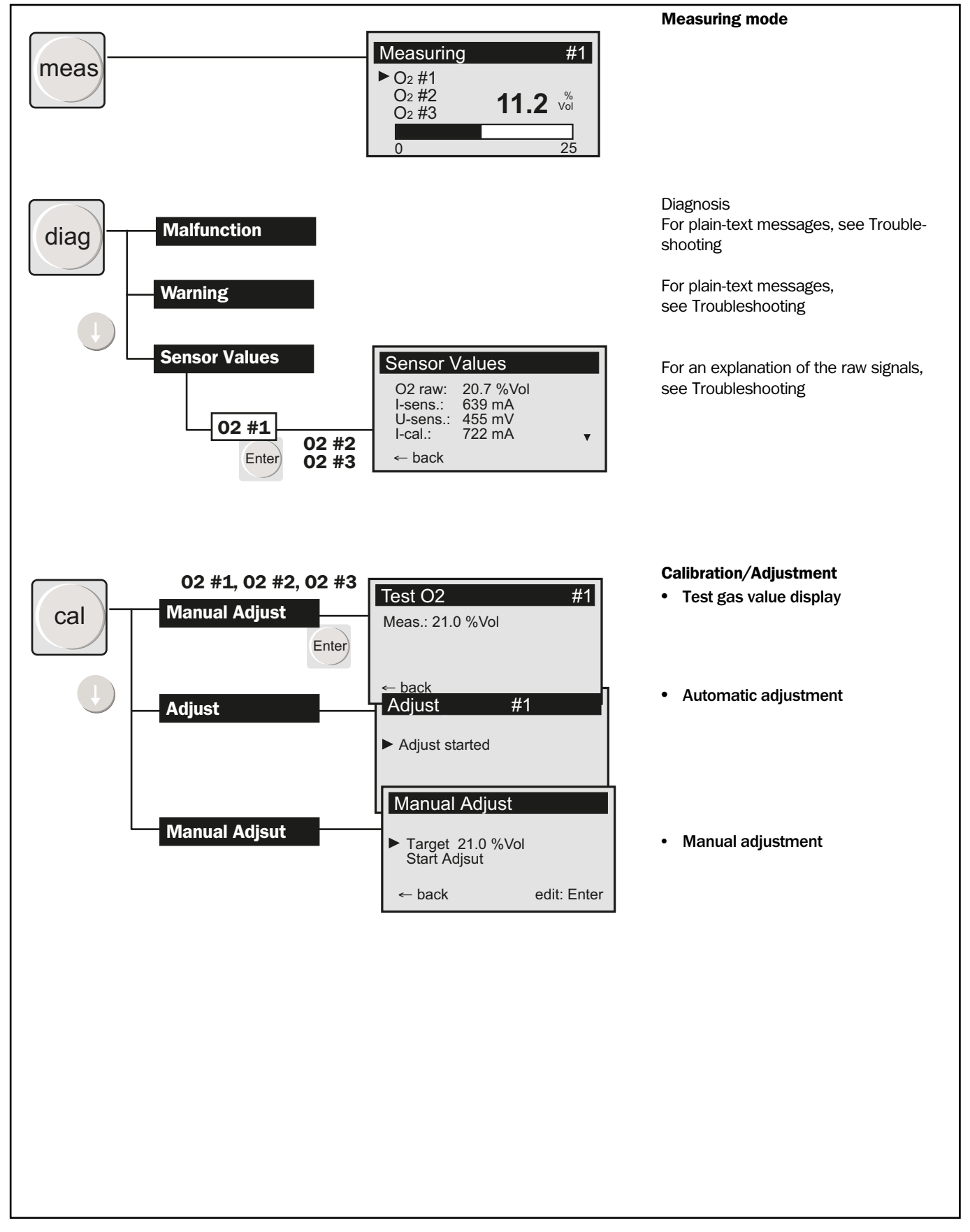

Fig. 11 Menu structure of the ZIRKOR302/part 1

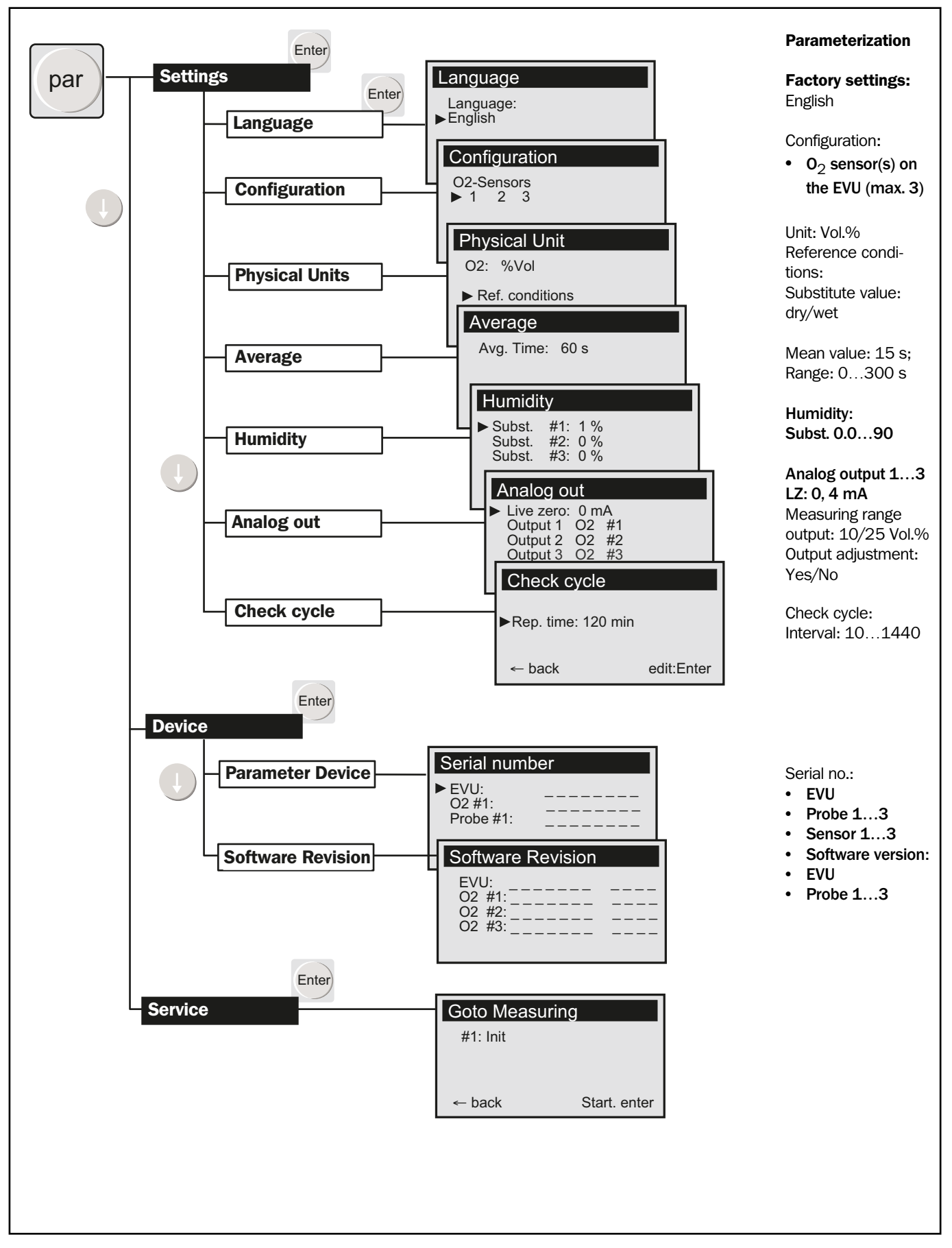

Fig. 12 Menu structure of the ZIRKOR302/part 2

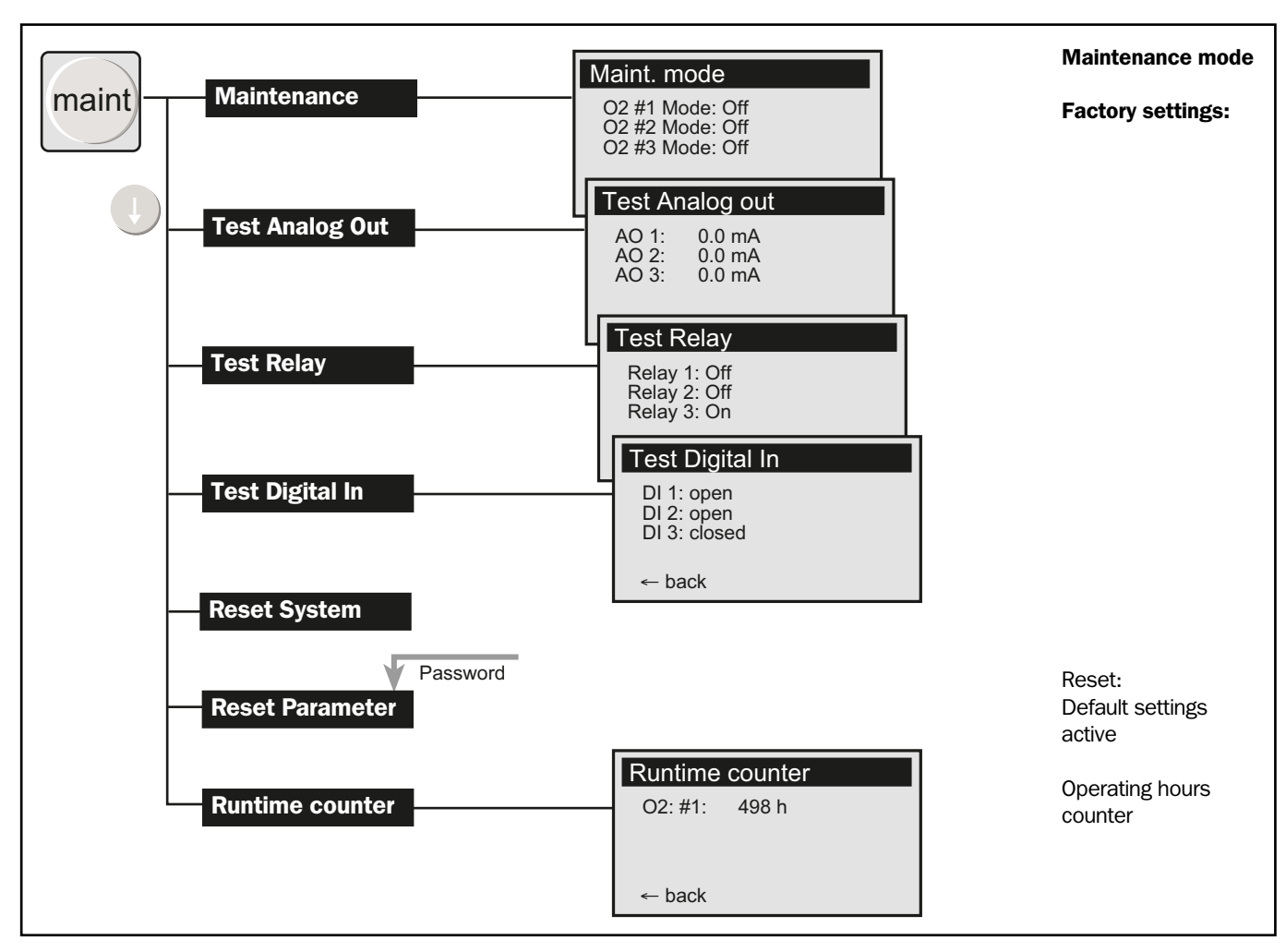

Fig. 13 Menu structure of the ZIRKOR302/part 3

# 4.1.4 Operation at the Evaluation Unit: Example

The ZIRKOR302 default settings are active when the system is delivered from the factory or when you choose the "Reset Parameter" command . When the system is put into operation, check whether these default settings are suitable for the relevant ZIRKOR302 measuring task .

**Example** The following example shows you how to set the display language and illustrates how the controls on the Evaluation Unit are used. Detailed procedures will not be provided in the sections that follow, except in the case of settings where an explanation of the display contents is expedient.

| Action | Procedure                                                                      |
|--------|--------------------------------------------------------------------------------|
|        | Setting the display language                                                   |
|        | The texts displayed on the Evaluation Unit can be output in English or German. |
| par    | Activate Parameter mode                                                        |

| Enter                                                | Choose Parameters                                                                                                    |
|------------------------------------------------------|----------------------------------------------------------------------------------------------------|
| Enter                                                | Choose the Language menu option                                                                                                    |
|                                                      | Choose the Language menu option                                                                                                    |
| Password ► Password 1 2 3 4 ← back select: Enter     | Acknowledge the password prompt as follows:                                                                                                    |
| <b>() () Enter</b>                                   | Use the arrow keys to enter and confirm the code <b>1 2 3 4</b> .<br>You can now make the settings.                                                   |
| Language<br>Language<br>German<br>← back edit: Enter | The display shows the active language, in this case <b>English</b> .                                                                                  |
| Enter<br>E                                           | <ul> <li>Choose German and confirm.<br/>The new language is displayed when you return to Measuring mode.</li> <li>Return to the main menu.</li> </ul> |

# 4.2 Commissioning Steps for the Evaluation Unit

| Startup Step                                                              | Procedure                                                                                                    |
|---------------------------------------------------------------------------|----------------------------------------------------------------------------------------------------|
| Power supply ON                                                           | Power supply: (on site), e.g. control cabinet                                                                                                    |
|                                                                           | Switch on the power supply for the ZIRKOR302.                                                                                                    |
|                                                                           | The system components start up. The <b>Warning</b> LED on the Evaluation Unit is lit during the warm-up phase. The display then switches to the measuring values (Measuring mode). |
| Init         ▶ 02 #1         02 #2         02 #3         10.2 %         0 | Wait 10 minutes for the EVU to initialize<br>with the connected ZIRKOR302 probe.                                                                                                   |

| EVU display |                                                                | Measurement carried out without error message.                                                                                                    |
|-------------|----------------------------------------------------------------|----------------------------------------------------------------------------------------------------|
|             | Messung<br>▷ 02 #1<br>02 #2<br>02 #3 10.2 <sup>*</sup><br>0 25 | If a problem arises, the Malfunction LED on<br>the EVU flashes;<br>the EVU cannect to the GM 302 probe.<br>Call up Diagnosis mode (diag)<br>- Choose the Error menu<br>- The message "Sensor Communi-<br>cation" is displayed |
|             |                                                                | Rectify the error, see page 27                                                                                                    |

# 5 Maintenance and Troubleshooting

# 5.1 Maintaining the ZIRKOR302

# 5.1.1 Maintenance Planning

The ZIRKOR302 system components must be checked at regular intervals to ensure that they are free of external damage. General recommendations for maintenance intervals cannot be provided, since this depends on the flue gas in the duct.

**Note** Always inform the SICK Service department or qualified personnel in good time of any malfunctions or potential repairs. In this way, the service engineer can procure any necessary spare or consumable parts by the maintenance date, and thus avoid unnecessary and costly round trips.

# **Routine Maintenance Activities**

| System component | Interval | Activity                                                                                                    |
|------------------|----------|----------------------------------------------------------------------------------------------------|
| ZIRKOR302        | 4 months | <ul> <li>Contamination inspection:</li> <li>Check all system components for:</li> <li>External contamination; clean if necessary</li> <li>Cable damage</li> <li>Any loose-fitting system components</li> <li>Water separator for compressed air</li> </ul> |

### Maintenance recommendation

Initially, after the system components have been installed, we recommend that they be inspected at regular intervals. The maintenance cycles can then be extended over time, and planned in the long term. Cleaning is usually required twice a year.

# 5.2 Troubleshooting the ZIRKOR302

# **Troubleshooting Strategy**

The Evaluation Unit registers all the functional impairments or malfunctions on the ZIRKOR302 components. These impairments/malfunctions are displayed and processed as follows:

|                                                                   | Component/Tool                                                      | Signal                  | Note                                                                                                    |
|-------------------------------------------------------------------|---------------------------------------------------------------------|-------------------------|----------------------------------------------------------------------------------------------------|
| Operation                                                         | Front Panel<br>Evaluation Unit                                      | Warning LED lights up   | Functional impairment on system that will not directly lead to corrupt measured values.                               |
| <ul> <li>Service</li> <li>Warning</li> <li>Malfunction</li> </ul> |                                                                     | Malfunction LED blinks  | System malfunction that can lead to a system failure or functional impair-<br>ment. See <i>Error memory, Logbook.</i> |
| Diagnosis Mode                                                    | Error memory                                                        | Choose the Error menu   | Use the plain-text message(s) to loca-<br>lize and correct the problem.<br>See "Troubleshooting Table".               |
| diag                                                              | Warning memory                                                      | Choose the Warning menu | Plain-text message(s) of existing warnings                                                                            |
|                                                                   | Output<br>for serious problems<br>(malfunctions, error<br>messages) | Relay 1 inactive*       | Group malfunction                                                                                                    |

\* The relay is active during normal operation (no malfunctions), i.e. the contact is closed.

# Procedure

**Troubleshooting table** If a warning or malfunction is signaled, first call up the error messages in the Error menu. Then localize the possible cause and correct the malfunction; see Troubleshooting Table.

| E | rror Indication                                                                                | Possible Cause                                                 | Remedy                                                                                                    |
|---|------------------------------------------------------------------------------------------------|----------------------------------------------------------------|----------------------------------------------------------------------------------------------------|
| • | Malfunction LED blinks;<br>(Warning LED may light up)<br>Relay 1: centralized malfunc-<br>tion | Possible causes are indicated by the plain-text error messages | <ul> <li>Start Diagnosis (diag) mode:</li> <li>Choose Error (or Warning) menu</li> <li>Check and correct the specified malfunction.</li> </ul> |

# 5.2.1 Troubleshooting Table

| Error Description/Message           | Component/Possible Cause                                                                  | Remedy                                                                                                    |
|-------------------------------------|-------------------------------------------------------------------------------------------|----------------------------------------------------------------------------------------------------|
| Evaluation Unit not respond-<br>ing | <ul><li>Evaluation Unit:</li><li>Power supply to Evaluation Unit defective</li></ul>      | <ul> <li>Check power supply to all system components:         <ul> <li>If necessary, connect on-site power supply</li> <li>If necessary, reconnect the terminals on the system components, see Fig. 9 Connections of the evaluation unit, page 15</li> </ul> </li> </ul>                                                                       |
|                                     | Evaluation Unit:<br>• Incorrect operating voltage                                         | <ul> <li>Check the operating voltage set on the Evaluation Unit:</li> <li>If necessary, change setting, see Fig. 9 Connections of<br/>the evaluation unit, page 15</li> </ul>                                                                                                    |
|                                     | Evaluation Unit:<br>• Fuse defective                                                      | <ul> <li>Check the fuse in the Evaluation Unit:</li> <li>If necessary, replace the fuse; for the position of the fuse, see page 29</li> </ul>                                                                                                    |
|                                     | Evaluation Unit:<br>• No defect localized                                                 | <ul> <li>Disconnect all of the system components and reconnect them one after the other, see Fig. 9 Connections of the evaluation unit, page 15</li> <li>Only the cable from the EVU to probe 1 (2, 3)</li> </ul>                                                                                                    |
|                                     | Evaluation Unit:<br>• Error occurs again                                                  | Replace the component last connected; contact the<br>Service department                                                                                                    |
|                                     | Evaluation Unit:<br>• 24 V/5 V supply defective                                           | Check 24 V/5 V, see page 29<br>Replace Evaluation Unit with electronic board module;<br>contact Service department                                                                                                    |
|                                     | <ul><li>Evaluation Unit:</li><li>Inconsistent data detected in parameter memory</li></ul> | <ul> <li>Restart the system; the default parameter settings are then active:         <ul> <li>Call up the Maintenance menu and choose Restart System</li> <li>If necessary, reconfigure the parameters</li> <li>If the same error message occurs again, replace the Evaluation Unit and contact the Service department.</li> </ul> </li> </ul> |
| Sensor communication                | No connection between the EVU<br>and ZIRKOR302                                            | <ul> <li>See page 30:</li> <li>Check connection</li> <li>Ensure that the connector is connected securely</li> <li>Check address</li> </ul>                                                                                                    |

# 5.3 Troubleshooting

### 5.3.1 Troubleshooting on the Evaluation Unit

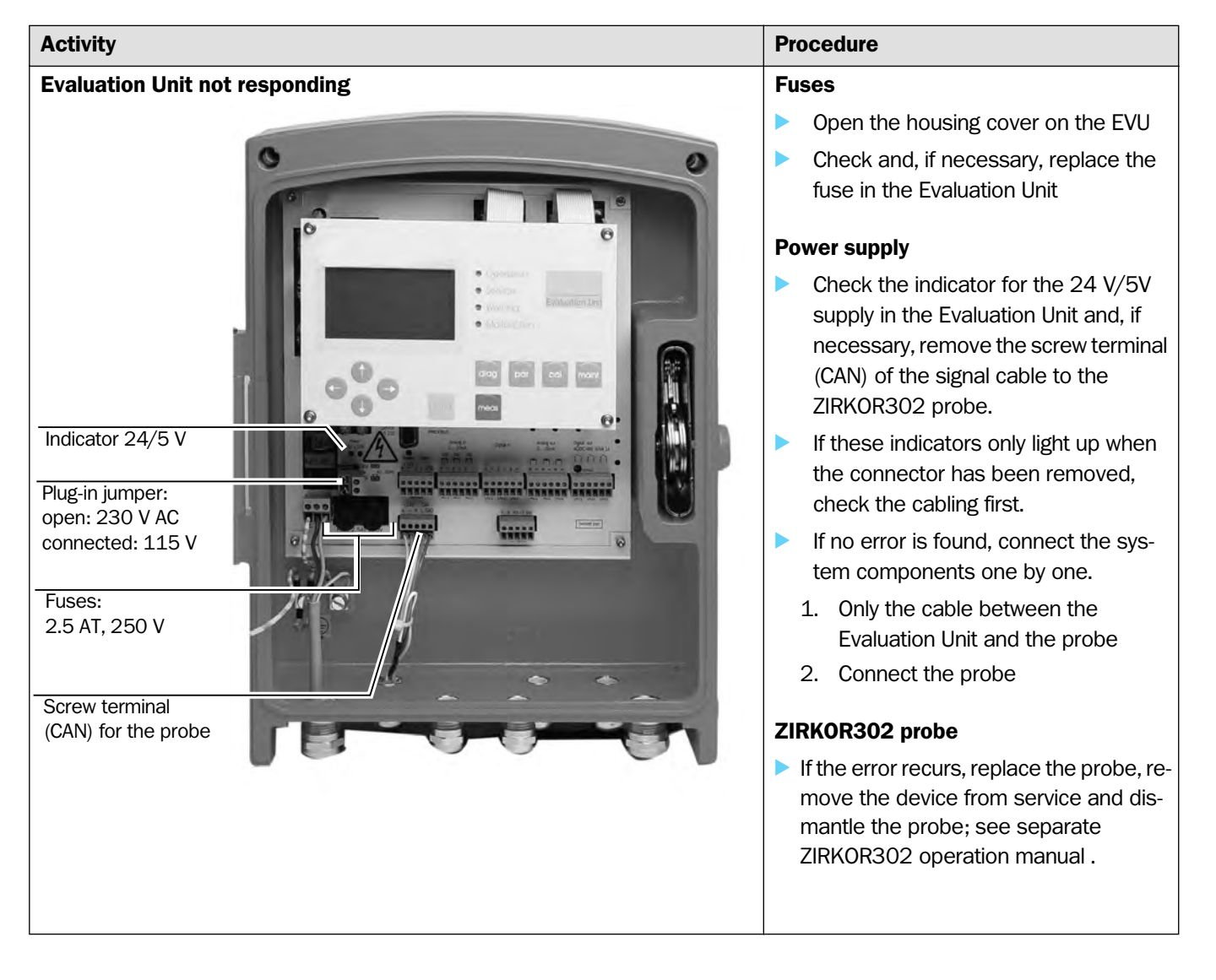

| Activity                                                        |                                                                        | Procedure                                                                                                    |
|-----------------------------------------------------------------|------------------------------------------------------------------------|----------------------------------------------------------------------------------------------------|
| Communication error between Evaluation Unit and ZIRKOR302 probe |                                                                        | Error message: Sensor Communication                                                                                                    |
|                                                                 | ZIRKOR302 probe                                                        | <ul> <li>The probe constantly sends data to the Evaluation Unit; if this is not received, a query is output automatically.</li> <li>Check the cable connections between the Evaluation Unit and the probe:</li> <li>Cable connection at the screw terminal (CAN) in the Evaluation Unit, see page 29.</li> <li>Cable to the probe and terminal on the</li> </ul> |
| DIP switches for device selection a                             | as probe 13                                                            | <ul> <li>probe</li> <li>Addressing the probe</li> <li>Open the housing cover</li> <li>Set the DIP switches in accordance with the setting in the EVU (parameterization, par; Configuration menu).</li> </ul>                                                                                                    |
| ID probe 1 ID probe 2                                           | ID probe 3                                                             |                                                                                                    |
| $ \begin{array}{c ccccccccccccccccccccccccccccccccccc$          | <ul> <li>1</li> <li>N</li> <li>ω</li> <li>Δ</li> <li>Off On</li> </ul> |                                                                                                    |

# 6 Technical Data

| Technical Data         | Values                                                                                                    |                                   |                                   |
|------------------------|----------------------------------------------------------------------------------------------------|-----------------------------------|-----------------------------------|
| Version (model)        | Steel plate housing                                                                                                    | Aluminium cast housing            |                                   |
| Class of protection    | IP 65 (NEMA 4X)                                                                                                    | IP 67 (NEMA 4X)                   |                                   |
| Outputs                | uts       3 analog outputs: 020 mA, max. load 500 Ω; electrically isolated         • Output 1: Measured value output O2 probe 1         • Output 2: Measured value output 02 probe 2         • Output 3: Measured value output 02 probe 3         3 relay outputs: Switching capacity: DC 48 V, 1 A <sub>max</sub> ; 30 W; AC 48 V, 1 A <sub>max</sub> ; 60 VA; floatir |                                   | <sub>nax</sub> ; 60 VA; floating; |
|                        | <ul> <li>Relay 1 (NO contact): failure*</li> <li>Relay 2 (NC contact): maintenance requirement</li> <li>Relay 3 (NC contact): functional check*</li> <li>* if several probes exist on one EVU, you must deter</li> </ul>                                                                                                    | nt*<br>mine which probe generated | the message.                      |
| Inputs:                | <ul> <li>3 digital inputs: controlled via floating contact (can be loaded with 24 V)</li> <li>Input 1: automatic adjustment of O<sub>2</sub> probe 1</li> <li>Input 2: automatic adjustment of O<sub>2</sub> probe 2</li> <li>Input 3: automatic adjustment of O<sub>2</sub> probe 3</li> </ul>                                                                         |                                   |                                   |
| Interfaces             | RS 232 for service (via 9-pol. sub D connector)<br>PROFIBUS interface (in preparation) with the host computer<br>CAN bus interface with external I/O modules                                                                                                    |                                   |                                   |
| Dimensions (L x W x H) | 300 x 400 x 170 mm <sup>3</sup>                                                                                                    |                                   |                                   |
| Weight                 | 4 kg (8.8 lb)                                                                                                    |                                   |                                   |
| Power supply:          | 115/230 V AC; ±10%, 50/60 Hz; 50 W power consumption                                                                                                    |                                   |                                   |

# 6.1 Evaluation Unit

# 6.2 Dimensions Evaluation Unit: Steel Plate Housing

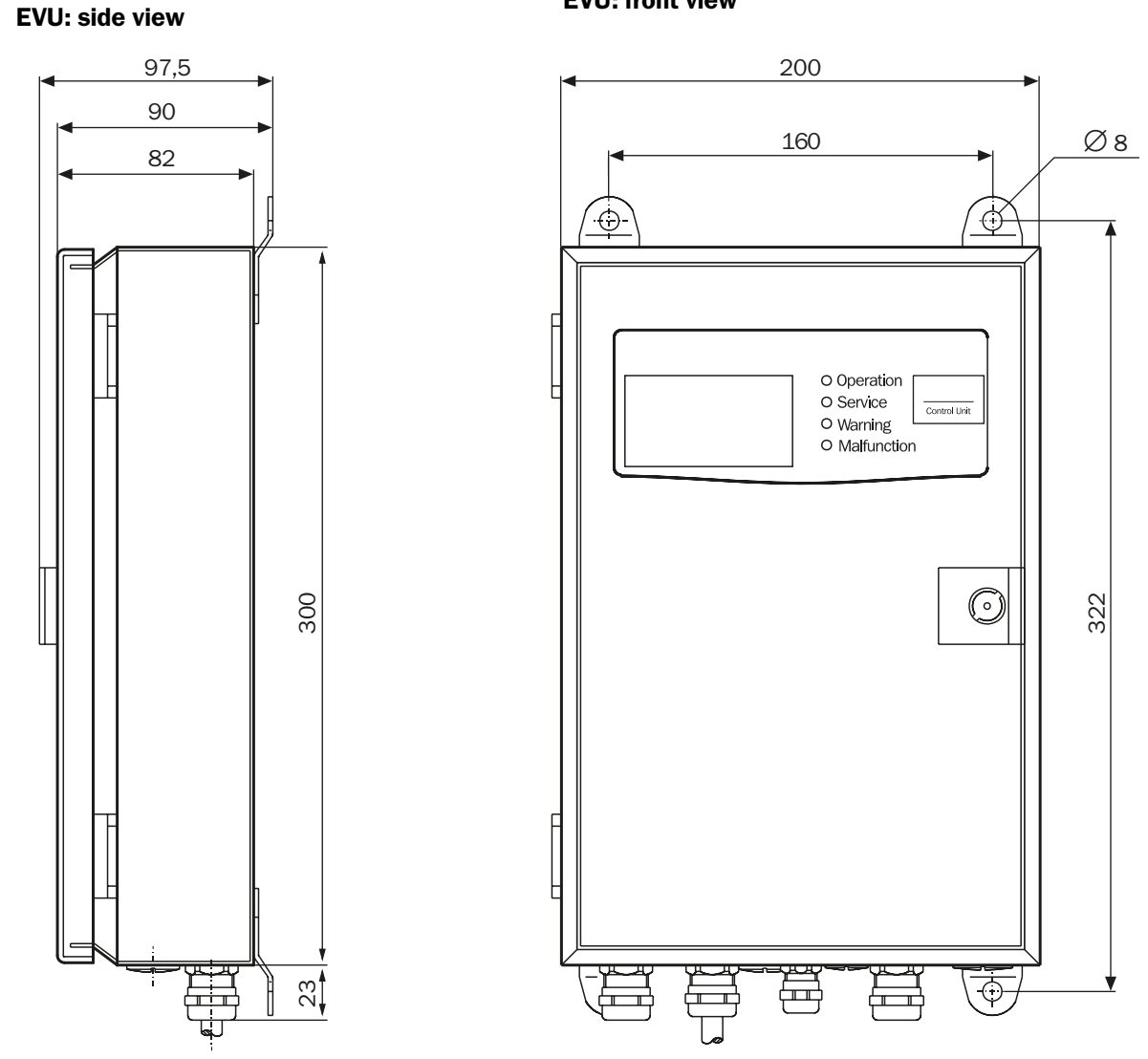

# **EVU: front view**

#### **Dimensions Evaluation Unit: Aluminium Cast Housing** 6.3

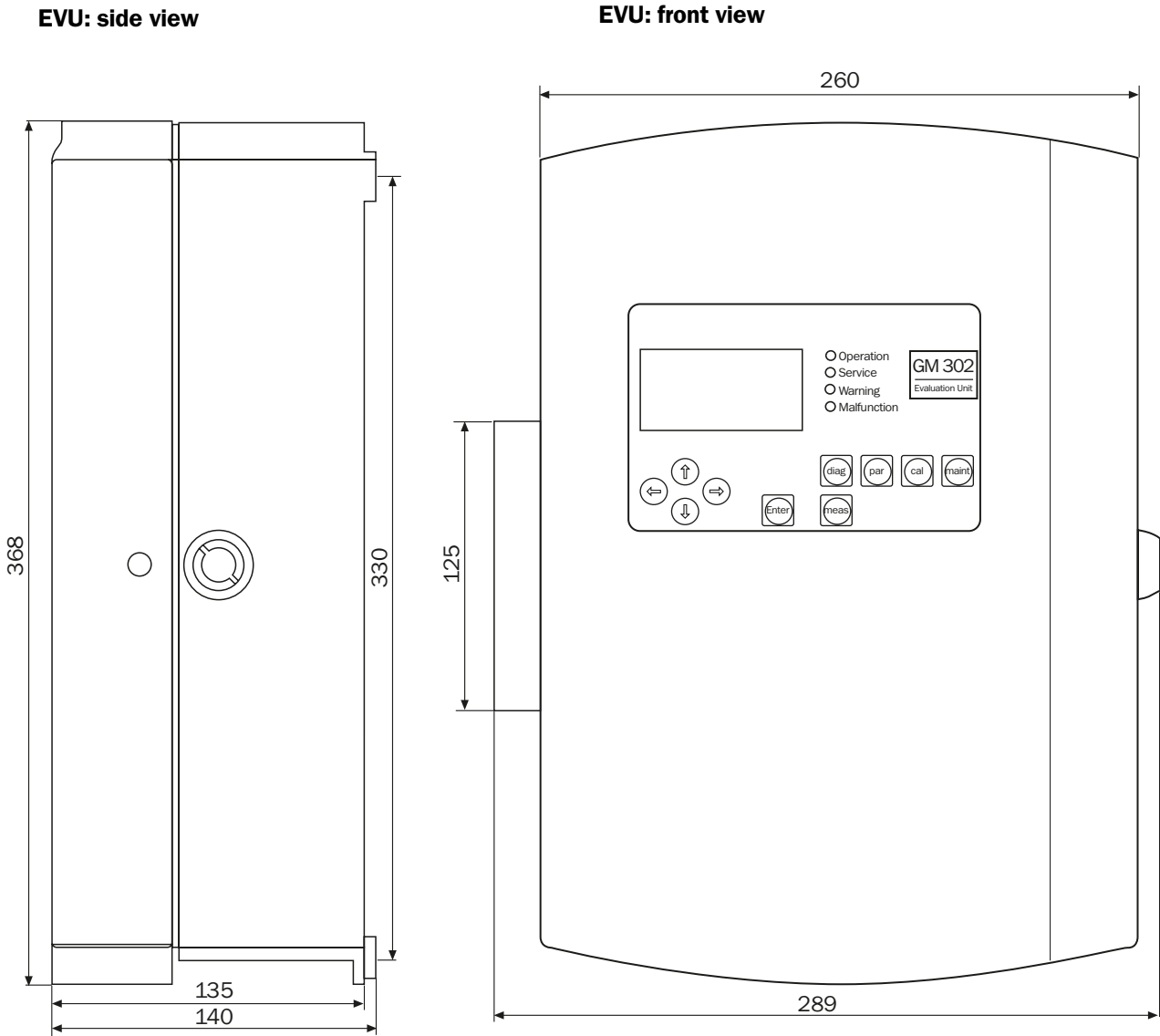

**EVU: front view** 

# 6.4 Options and Spare Parts

# 6.4.1 Options

| Order no. | Description                                                                                                    |
|-----------|----------------------------------------------------------------------------------------------------|
| 2 023 687 | CAN connection cable, 4 m (13 ft)                                                                                  |
| 2 020 437 | CAN connection cable, 5 m (16 ft)                                                                                  |
| 2 020 438 | CAN connection cable, 10 m (33 ft)                                                                                 |
| 2 020 439 | CAN connection cable, 15 m (49 ft)                                                                                 |
| 6 026 308 | Serial connection cable, 9-pin Sub-D, socket/socket, 10 m (33 ft)                                                  |
| 6 026 309 | Extension for serial connection cable für serielle Verbindungsleitung, 9-pin<br>Sub-D, socket/socket, 10 m (33 ft) |

# 6.4.2 Spare Parts

| Order no. | Description                   |
|-----------|-------------------------------|
| 2 021 795 | PC system control             |
| 6 021 782 | Fuse 250 V, D8,5 x 8          |
| 6 020 125 | Closing cab fuse D5 x 20      |
| 6 007 328 | Jumper, pluggable             |
| 6 020 400 | Membrane keyboard             |
| 2 017 329 | Hinge bolt                    |
| 6 010 378 | Lithium battery 3,00 V CR2032 |

### Australia

Phone +61 3 9457 0600 1800 334 802 - tollfree E-Mail sales@sick.com.au Belgium/Luxembourg Phone +32 (0)2 466 55 66 E-Mail info@sick.be Brasil Phone +55 11 3215-4900 E-Mail sac@sick.com.br Canada Phone +1 905 771 14 44 E-Mail information@sick.com Ceská Republika Phone +420 2 57 91 18 50 E-Mail sick@sick.cz China Phone +86 4000 121 000 E-Mail info.china@sick.net.cn Phone +852-2153 6300 E-Mail ghk@sick.com.hk Danmark Phone +45 45 82 64 00 E-Mail sick@sick.dk Deutschland Phone +49 211 5301-301 E-Mail kundenservice@sick.de España Phone +34 93 480 31 00 E-Mail info@sick.es France Phone +33 1 64 62 35 00 E-Mail info@sick.fr Great Britain Phone +44 (0)1727 831121 E-Mail info@sick.co.uk India Phone +91-22-4033 8333 E-Mail info@sick-india.com Israel Phone +972-4-6881000 E-Mail info@sick-sensors.com Italia Phone +39 02 27 43 41 E-Mail info@sick.it Japan Phone +81 (0)3 3358 1341 E-Mail support@sick.jp Magyarország Phone +36 1 371 2680 E-Mail office@sick.hu Nederlands Phone +31 (0)30 229 25 44 E-Mail info@sick.nl

Norge Phone +47 67 81 50 00 E-Mail austefjord@sick.no Österreich Phone +43 (0)22 36 62 28 8-0 E-Mail office@sick.at Polska Phone +48 22 837 40 50 E-Mail info@sick.pl România Phone +40 356 171 120 E-Mail office@sick.ro Russia Phone +7-495-775-05-30 E-Mail info@sick.ru Schweiz Phone +41 41 619 29 39 E-Mail contact@sick.ch Singapore Phone +65 6744 3732 E-Mail admin@sicksgp.com.sg Slovenija Phone +386 (0)1-47 69 990 E-Mail office@sick.si South Africa Phone +27 11 472 3733 E-Mail info@sickautomation.co.za South Korea Phone +82 2 786 6321/4 E-Mail info@sickkorea.net Suomi Phone +358-9-25 15 800 E-Mail sick@sick.fi Sverige Phone +46 10 110 10 00 E-Mail info@sick.se Taiwan Phone +886 2 2375-6288 E-Mail sales@sick.com.tw Türkiye Phone +90 (216) 528 50 00 E-Mail info@sick.com.tr United Arab Emirates Phone +971 (0) 4 88 65 878 E-Mail info@sick.ae USA/México Phone +1(952) 941-6780 1 (800) 325-7425 - tollfree E-Mail info@sickusa.com

More representatives and agencies at www.sick.com

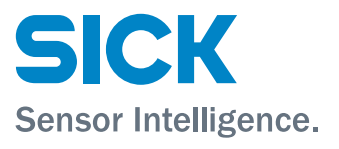